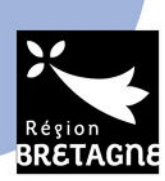

# SAD - GUIDE DE L'EXTRANET RECHERCHE A L'ATTENTION DES PORTEURS (CHERCHEURS)

## A. Création d'un compte

Pour créer un compte, suivre le lien suivant : https://secure.region-bretagne.fr/moncompte/

| Diama                 |                                   |     |
|-----------------------|-----------------------------------|-----|
| Bienv                 | enue au Conseil Regional de Breta | gne |
| Que souhaitez-vous fa | ire?                              |     |
| Crácy man compte      |                                   |     |

Cliquer sur « Créer mon compte » et suivre les instructions.

Les informations renseignées pour créer un compte chercheur sont incrémentées automatiquement dans le cadre de la demande effectuée, en tant qu'éléments se rapportant à l'identité du porteur du projet concerné.

Une fois le compte créé, il vous est indiqué qu'un message de confirmation de création de votre compte vous a été adressé sur votre adresse mail. **Il ne vous est pas nécessaire de vous rendre sur ce message pour activer votre compte**. Il comprend <u>un lien pour réinitialiser votre mot de passe, à suivre uniquement en cas de perte de ce dernier</u>. En-dehors de cette situation, vous pouvez ensuite directement vous rendre sur le site de l'Extranet recherche, en suivant les indications ci-dessous.

## B. Connexion à l'Extranet recherche

Après création du compte chercheur, pour accéder à l'Extranet recherche, suivre le lien suivant : http://applications.region-bretagne.fr/crbsimplicite/

Compléter ensuite les champs « utilisateur » (adresse mail saisie) et « mot de passe », avec les codes renseignés lors de la création de votre compte.

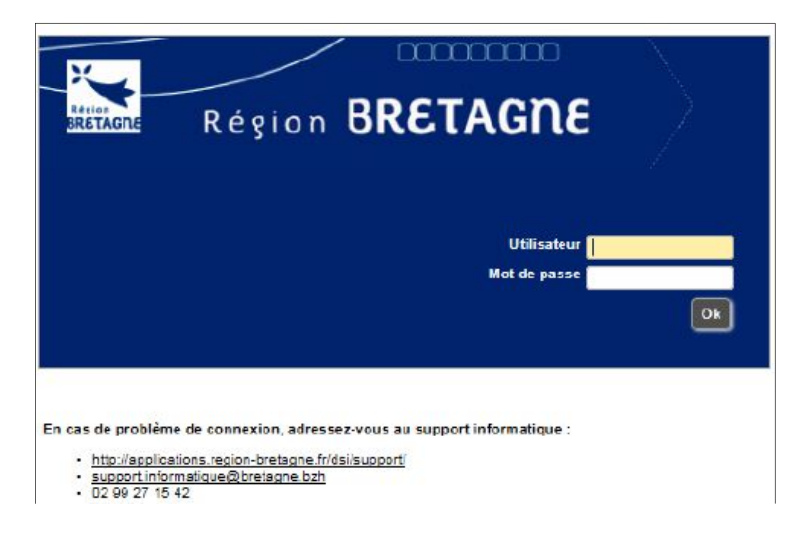

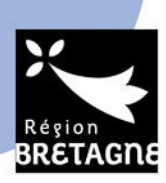

La page d'accueil se compose d'un « Menu Extranet Recherche » et de 3 onglets (« Demandes », « Documents à télécharger », « Les dates d'appel à projets ») :

| 🗲 🛞 📓 http://applications.region-bretagne.fr/crbsimplic 🔎 🔹 🖒 📓 Sim                         | nplicité ×                         |                | -                |                      |                     | -             | -          | ☆ ☆                        |
|---------------------------------------------------------------------------------------------|------------------------------------|----------------|------------------|----------------------|---------------------|---------------|------------|----------------------------|
| 👍 🗿 Galerie de composants 👻 🔁 Sites suggérés 👻                                              |                                    |                |                  |                      |                     |               |            |                            |
| Région BRETAGNE                                                                             | Extrane<br>Recher                  | et<br>che      | >                |                      | Recher              | rcher         | Message    | s partagés<br>r Un Quitter |
| Menu Extranet Recherche                                                                     |                                    |                |                  |                      |                     |               |            |                            |
| Accueil 🗊                                                                                   |                                    |                |                  |                      |                     |               |            |                            |
| Extranet Recherche Demandes (0) Documents à télécharger (6) Les dates d'appel à projets (1) |                                    |                |                  |                      |                     |               |            |                            |
| Total:0 🔍 🔻 🗊 Insérer une ligne 💌 Plus                                                      |                                    |                |                  |                      |                     |               |            |                            |
| Identific                                                                                   | Identification du projet           |                |                  | Organisme de tutelle | Equipe de recherche | OBEX / Projet | s réservés | Thème                      |
| Statut 🚊 Acronyme 🚖 Intitulé du projet/thèse 🎍 Dispositif 🖕 f                               | Domaine d'innovation stratégique 🍦 | Sous domaine 🚆 | DIS secondaire 🚆 | Etablissement 🚔      | Nom de l'équipe 🚆   | OBEX 🚔        | PER 🏯      | Thème 🚊                    |

- « Menu Extranet Recherche » : Il permet d'accéder à l'accueil, de créer une demande ou de consulter/modifier votre compte chercheur.
- **Onglet « Demandes » :** Ce tableau liste les projets que vous avez saisis ; il vous permet d'y accéder, de les enregistrer et de les imprimer.
- **Onglet « Documents à télécharger » :** Il comprend différents documents à télécharger : règlements, calendriers, guides, modèles de documents, etc.
- Onglet « Les dates d'appel à projets » : Ce tableau récapitule, pour les dispositifs concernés (ARED, SAD, Boost'Europe...), les dates d'appels à projets proposées pour l'année en cours et les passages en commission permanente correspondants.

## C. Création d'un dossier

Pour créer un nouveau dossier, cliquer dans le « Menu Extranet Recherche » sur « Créer une demande ».

La page suivante s'affiche :

| Contraction of the second second seco |                        |                            |              | Simplicit   | e        |                      |
|----------------------------------------------------------------------------------------------------|------------------------|----------------------------|--------------|-------------|----------|----------------------|
| Galerie de compos                                                                                                    | ants 🔻 💽 Si            | tes suggērēs 🔻             |              |             |          |                      |
|                                                                                                    | égion E                | BRETAG                     | ne           |             | ?        | Extranet<br>Recherch |
| Menu Extranet Recherc                                                                                                    | he                     |                            |              |             |          |                      |
| 📣 Créer une den                                                                                                    | nande - Saisie         | de l'identification d      | u projet     |             |          |                      |
| Créer une demand                                                                                                    | e > Saise de líder     | ticetion du projet         | a projec     |             |          |                      |
|                                                                                                    |                        | incessifier projet         |              |             |          |                      |
| eulliez salsir les information                                                                                                    | is d'identification de | votre projet afin d'accéde | r aux donnée | es compléme | ntaires. |                      |
| dentification du projet                                                                                                    |                        |                            |              |             |          |                      |
| Date de création                                                                                                    | 12/01/2017             | Date de modification       | -            |             |          |                      |
| Date de soumission                                                                                                    |                        |                            |              |             |          |                      |
| N°                                                                                                    | 1                      | Statut                     | Brouillo     |             |          |                      |
| Chercheur                                                                                                    |                        |                            | Total South  |             |          |                      |
| Nom                                                                                                    | Un                     |                            | 3            |             |          |                      |
| Prénom                                                                                                    | Cheroheur              |                            | 8            |             |          |                      |
| Projet                                                                                                    |                        |                            |              |             |          |                      |
| Dispositif                                                                                                    |                        |                            | 0            |             |          |                      |
| Acronyme                                                                                                    |                        |                            |              | 1.00        |          |                      |
|                                                                                                    |                        |                            | A            |             |          |                      |
| Intitulé du projet/thèse                                                                                                    |                        |                            | ~            |             |          |                      |
| Long and the second                                                                                                    |                        |                            |              |             |          |                      |
| Domaine d'Innovation<br>stratégique                                                                                                    |                        |                            | 0            |             |          |                      |
| Sous-domaine                                                                                                    |                        |                            | ~            |             |          |                      |
| d'innovation stratégique                                                                                                    |                        |                            | ¥ [          |             |          |                      |
| DIS Secondaire                                                                                                    |                        |                            | 0            |             |          |                      |
|                                                                                                    |                        |                            | × 1          |             |          |                      |
|                                                                                                    | 1                      |                            |              |             |          |                      |

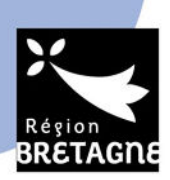

Dans un premier temps, seuls les champs en rouge sont obligatoires (à gauche de l'écran). Les champs grisés sont renseignés automatiquement, sur la base de la création du compte chercheur ; vous ne pouvez pas intervenir sur ces champs.

Pour initialiser le projet, il est impératif de compléter *a minima* les champs en rouge (*Dispositif, Acronyme, Intitulé de projet, Domaine d'innovation stratégique*) et de cliquer sur « Suivant » pour enregistrer.

Ce premier enregistrement réalisé, les onglets à droite (« Organisme de tutelle », « Projet», « Unité de recherche», « Budget »... - variables selon le type de projet déposé) deviennent accessibles.

| BRETAGNE R é                                                                                                    | gion BRETAGNE                                        | Extrane<br>Recher                                                                        | et<br>che              |                          |        |          | Rechercher                 | 🕅   Aide   Messages partage | ås<br>itter |
|----------------------------------------------------------------------------------------------------|------------------------------------------------------|------------------------------------------------------------------------------------------|------------------------|--------------------------|--------|----------|----------------------------|-----------------------------|-------------|
| Menu Extranet Recherc                                                                                                    | he                                                   |                                                                                          |                        |                          |        |          |                            |                             |             |
| hodifier Dema                                                                                                    | ande : 29                                            |                                                                                          |                        |                          |        |          |                            | 0 messa                     | 0°          |
| Accueil > Deman                                                                                                    | de 29                                                |                                                                                          |                        |                          |        |          |                            | >                           | ~           |
| Identification du projet Date de création Date de soumission                                                                                   | 12/01/2017 Date de modification                      | Organisme de<br>tutelle<br>Pièces à joindre                                              | Equipe de<br>recherche | Co-directeur de<br>thèse | Projet | Candidat | OBEX / Projets<br>récervés | Cofinancement               |             |
| N*<br>Chercheur<br>Nom<br>Projet<br>Dispositif                                                                                                 | 29 Statut Broution                                   | Etablissement<br>Commune<br>Contact établissement<br>Nom du contact<br>Prénom du contact |                        |                          |        | <b>X</b> |                            |                             |             |
| Acronyme<br>Intitulé du projet/thèse                                                                                                    | ° ()                                                 | Adresse électronique<br>Tél.                                                             |                        |                          |        |          |                            |                             |             |
| Domaine d'innovation<br>stratégique<br>Sous-domaine<br>d'innovation stratégique<br>DIS Secondaire<br>Sous DIS secondaire<br>Sourcettre Enregis | Innovations sociales et oltoyennes pour une sociét C |                                                                                          |                        |                          |        |          |                            |                             |             |

Il s'agit alors de saisir tous les champs de ces différents onglets. Pour renseigner les données d'un tableau, il faut cliquer sur « Modifier la liste ».

Dans le tableau « Description du projet », les rubriques sont limitées à 4 000 caractères maximum chacune.

Une fois les éléments renseignés, cliquer sur « enregistrer ». D'une manière générale, il est conseillé d'effectuer des enregistrements réguliers pour éviter toute perte d'informations.

Les informations demandées dans le cadre du dépôt d'un projet « SAD Volet 1 » ou « SAD Volet 2 » varient essentiellement au niveau de l'onglet « Budget » : une demande complémentaire d'aide en investissement (équipement scientifique) pouvant être effectuée dans le cadre d'un projet SAD Volet 2, les informations correspondantes doivent en ce cas être renseignées. Par ailleurs, le CV du porteur de projet doit également être transmis dans le cadre d'un projet « SAD Volet 2 ».

<u>Concernant le budget, veuillez vous assurer, avant de soumettre votre projet, que celui-ci est équilibré et respecte les modalités (montant maximum de la subvention régionale, taux d'intervention plafond) prévues dans le règlement SAD.</u>

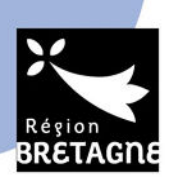

#### D. Enregistrement et validation d'un projet

Trois niveaux d'enregistrement sont possibles :

- <u>« Enregistrer »</u>: Cette touche permet d'enregistrer <u>régulièrement</u> et de rester sur la page en cours de rédaction ; elle assure ainsi, en cas de dysfonctionnement, une perte minimum d'informations.
   Il est vivement conseillé, afin d'éviter toute perte d'information, d'enregistrer systématiquement à l'issue de la rédaction de chaque onglet.
- <u>« Enregistrer-fermer »</u>: Cette touche permet l'enregistrement et la fermeture du dossier. La rédaction du projet peut en effet se faire à différents moments sans que tous les champs obligatoires n'aient encore été saisis. Le projet reste sous la forme « brouillon ».

NB : Un projet resté à l'état de « brouillon » à l'issue de la phase de dépôt des projets ne sera pas pris en compte lors de la phase d'instruction.

 <u>« Soumettre »</u>: L'utilisation de cette touche signifie que la saisie est terminée. Tous les champs obligatoires doivent avoir été complétés. Dans le cas contraire, des messages d'alerte apparaissent et signalent les onglets et les champs à corriger.

Il est possible de modifier un projet une fois soumis jusqu'à la date limite de dépôt. Il n'est néanmoins plus possible de le supprimer.

La touche « *fermer* » permet de fermer le projet sans prendre en compte les modifications qui viennent d'y être apportées.

#### E. Impressions de projets déposés

L'impression de chaque projet est possible en cliquant sur l'icône/la fonction « imprimer ». Le téléchargement du dossier sous format pdf est également possible.

#### Contacts :

- Pour une assistance technique : joindre le support informatique de la Région au 02 99 27 15 42

- Pour toute question concernant le dispositif et la campagne SAD :

Vous pouvez consulter la foire aux questions (FAQ) relatives au dispositif SAD disponible sur l'Extranet recherche.

Si vous ne trouvez pas la réponse à votre question, vous pouvez joindre le Service du développement de l'enseignement supérieur et de la recherche de la Région : Guillaume TRELUYER : <u>guillaume.treluyer@bretagne.bzh</u> / 02 22 93 98 53 Camille BEAUQUIN-JUAREZ : <u>camille.beauquin-juarez@bretagne.bzh</u> / 02 90 09 16 45